The purpose of this document is to get you up and running with SofTrack in 20 minutes or less!

### Requirements

- A Windows OS machine to act as a "Server"
- One (or more) Windows OS machines to act as "Workstations" Note 1: The version of Windows OS for the test machines may be Windows Server 2003, 2008, 2008 R2, 2012, 2012 R2, 2016 or Windows Workstation Vista, Windows 7, Windows 8, Windows 8.1, Windows 10 Note 2: Though typically SofTrack Server components would be installed on a Server class OS, and the Workstation components on a Workstation class OS, you may choose to install both the Server and Workstation components on the same machine for testing purposes.
- A valid SofTrack Evaluation Token. *Note: Tokens are activated on the day they are <u>sent</u>. <i>If your token indicates it is "expired", email <u>support@softwaremetering.com</u> to request a new one.*

# Server Prep

- 1. Logon with administrative level credentials to the machine you will be using as a server.
- 2. Create a folder on the hard drive called **STLOG**. *Note: Use a drive that has at least 1GB of free space*
- 3. Make this folder "shared" with the share name STLOG and assign the following rights:
- Share rights: Local Administrators: FULL CONTROL System: FULL CONTROL
   Security (NTFS) rights: Local Administrators: FULL CONTROL System: FULL CONTROL

## Install the SofTrack Server Agent (SSA)

- 1. Logon with administrative level credentials to the machine you will be using as a server.
- 2. You will have received an email from SofTrack Support or Fulfillment with a token (\*.TKN file) attached. Copy this token to your server (any location).
- 3. Download the SofTrack distribution using this link: http://www.softwaremetering.com/outgoing/softrack\_full.zip
- 4. Unzip SOFTRACK\_FULL.ZIP to C:\softrack\_full\ (or wherever you'd like the SofTrack Console to reside). *Note: you MUST unzip the entire archive! If you execute SofTrack without first unzipping, it will not function!*

(i) From a remotely connected workstation or directly at the server, log in with permissions equal to that of the **Administrators Group**. For purposes of installing SofTrack, the account you use must have full access to the Registry of the server to which you install.

- (ii) Run softrack\_console.exe
- (iii) Click the green + at the top left.
- (iv) On the resulting screen (Figure A) Fill in the Name of the Server for SofTrack Installation and Name of Share fields; use the Path Assistance button to fill in both fields. This example uses STLOG as the share path. Click Next.

| SOFTRACK:Add New Server                             |                                                                                                    |  |  |  |  |
|-----------------------------------------------------|----------------------------------------------------------------------------------------------------|--|--|--|--|
| Select a Windows Server for SOFTRACK Installation   |                                                                                                    |  |  |  |  |
| Name of Server for SOFTRACK Install                 | ation:<br>You can specify the server's FQDN (server.acme.local); NetBIOS<br>name (server); or its IPv4 address (10.1.1.1) |  |  |  |  |
| Name of Share on selected Server:                   | If no path is provided, no activity will be tracked. Users viewing<br>reports will require access to the path specified.  |  |  |  |  |
| Help Locate<br>Server and Share<br>for Installation | Skip Installation, simply add server<br>name entered above to this Console                                                |  |  |  |  |
| SofTrack                                            | Cancel Next                                                                                                    |  |  |  |  |

Figure A

 (v) On the resulting screen (Figure B) Use the Locate Installation License button to complete the Filename of SOFTRACK License File to Install field. Click Next

| SOFTRACK: Add License                           |                                                                                                    |  |  |  |  |
|-------------------------------------------------|----------------------------------------------------------------------------------------------------|--|--|--|--|
| Select a License File for SOFTRACK Installation |                                                                                                    |  |  |  |  |
| Filename of SOFTRACK Licens                     | e File to Install:                                                                                                    |  |  |  |  |
| Locate Installation<br>License                  | The SOFTRACK License File, also called a "Token File" is a file<br>created exclusively for use by your Organization. The file's<br>contents will be installed to the Registry of the selected server. |  |  |  |  |
|                                                 |                                                                                                    |  |  |  |  |
| SofTrack                                        | Cancel Back Next                                                                                                    |  |  |  |  |

Figure B

(vi) On the resulting screen (Figure C) confirm the desired installation option. Click Next

| SOFTRACK: Add License                           |                                                                                                    |                                                                                                    | x |  |  |  |
|-------------------------------------------------|----------------------------------------------------------------------------------------------------|----------------------------------------------------------------------------------------------------|---|--|--|--|
| Select a License File for SOFTRACK Installation |                                                                                                    |                                                                                                    |   |  |  |  |
| Filename of SOFTRACK Licens                     | e File to Install:                                                                                       |                                                                                                    | _ |  |  |  |
| Locate Installation<br>License                  | The SOFTRACK License File, a<br>created exclusively for use by yo<br>contents will be installed to the f | Iso called a ''Token File'' is a file<br>our Organization. The file's<br>Registry of the selected server. |   |  |  |  |
| SofTrack                                        | Car                                                                                                    | ncel Back Next                                                                                            |   |  |  |  |
|                                                 | Figure C                                                                                                 |                                                                                                    |   |  |  |  |

(vii) On the resulting screen (Figure D) verify installation details. Click Install

| Verify SOFTRACK Installation Options         Please review the following and if correct, click Install button to continue.         Server to Install:       stevetravis-hp         Share to Use:       STLOG         License File:       04MB00F8.TKN         Start Service now:       WILL START NOW | SOFTRACK: Verify a       | nd Install                                           |            |
|----------------------------------------------------------------------------------------------------|--------------------------|------------------------------------------------------|------------|
| Please review the following and if correct, click Install button to continue.         Server to Install:       stevetravis-hp         Share to Use:       STLOG         License File:       04MB00F8.TKN         Start Service now:       WILL START NOW                                              | ۲                        | erify SOFTRACK Installation Options                  |            |
| Server to Install:     stevetravis-hp       Share to Use:     STLOG       License File:     04MB00F8.TKN       Start Service now:     WILL START NOW                                                                                                    | Please review the follow | ng and if correct, click Install button to continue. |            |
| Share to Use:     STLOG       License File:     04MB00F8.TKN       Start Service now:     WILL START NOW                                                                                                    | Server to Install:       | stevetravis-hp                                       |            |
| License File: 04MB00F8.TKN Start Service now: WILL START NOW                                                                                                    | Share to Use:            | STLOG                                                |            |
| Start Service now: WILL START NOW                                                                                                    | License File:            | 04MB00F8.TKN                                         |            |
|                                                                                                    | Start Service now:       | WILL START NOW                                       |            |
| SofTrack Cancel Back Install                                                                                                    | SofTrack                 | Cancel Bac                                           | tk Install |

(viii) If this is the first time SofTrack has been installed, you will be presented with the following End User License Agreement:

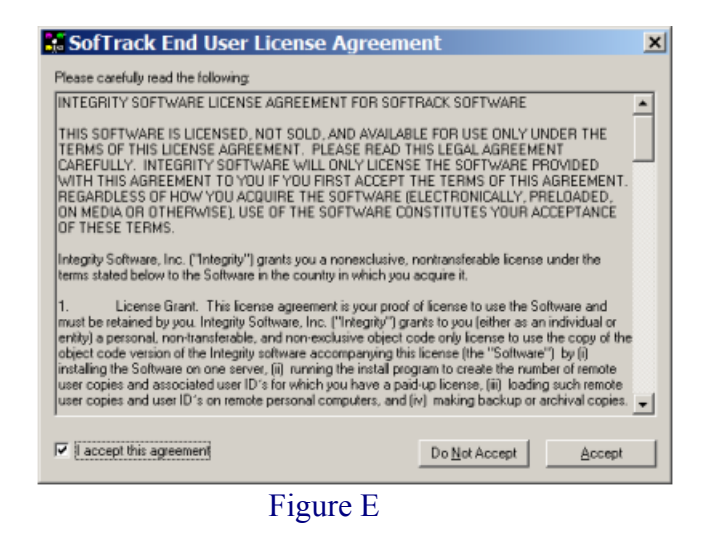

Once Accepted a progress window such as the one shown in Figure F will appear:

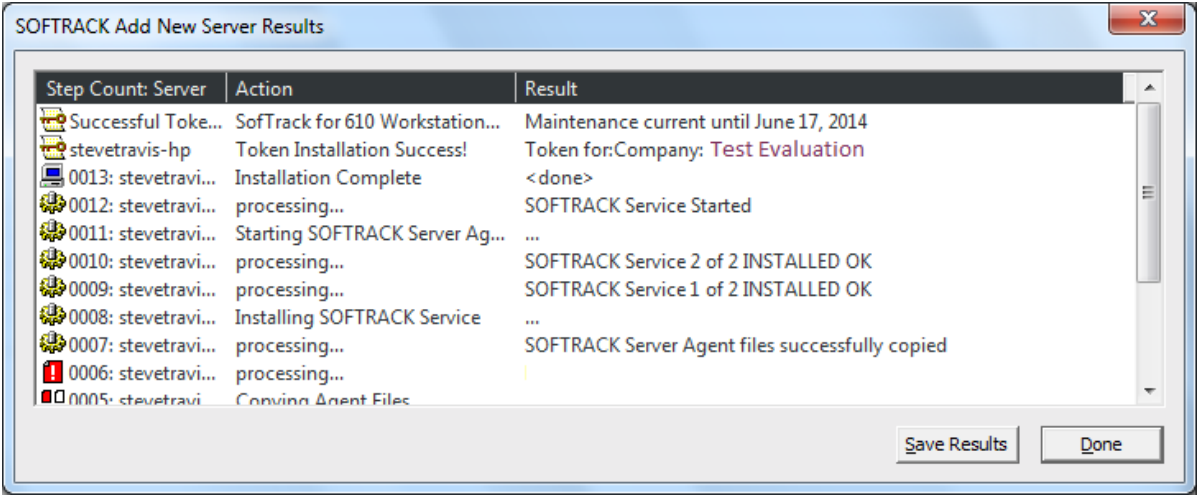

Figure F

Note: The SofTrack Service files are copied to the **%SystemRoot%\System32\Drivers** directory. On 64-bit systems, EXE and DLL files are copied to **%SystemRoot%\SysWow64** directory.

When ready, click the "Done" button.

The installed server will now appear in the main console window on a tile at the left side (Figure G).

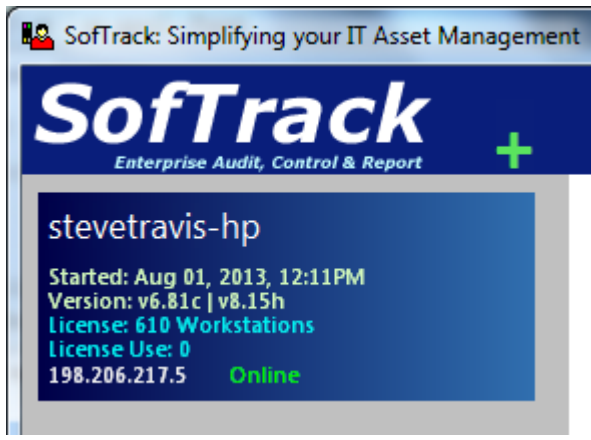

Figure G

The SSA (SofTrack Server Agent) should now be installed and ready for use.

## Set LWA (Local Workstation Agent) Options

- 1. Select the "Settings" tab
- 2. Select the "Options" sub-tab
- 3. Under "SofTrack Local Workstation Agent Auditing and Control Options," select the activities you wish to have tracked

Note 1: Tracking more activity means larger log files! Note 2: Tracking "File Open, Create, and Delete Attempts" drastically increases log file sizes. We recommend only tracking this activity if needed Note 3: For Bentley application metering purposes, choose to "Include all Application Launch Attempts (whether defined for metering or not)"

4. Click "Save Settings"

The LWA (Local Workstation Agent) settings are now set.

### \_ Setup the Test Workstation(s)

*Note: The workstation agent(s) may be installed on the Administrator's workstation or on a group of "test" workstations.* 

- 1. Select the "Agents" tab
- 2. Select "Push Console"
- 3. Retrieve your workstations using the appropriate method (...from Active Directory or from IP Address Range)

Note: You may also right click in the list to manually enter a workstation name.

- 4. Select the desired workstations
- 5. Click "Push/Remove LWA+QIA to selected workstations"
- 6. Under "Quick Inventory Options"
  - i. Confirm that "Server to report" is correct (your SSA Server name)
  - ii. Check "Convert Server name to TCP/IP address for communications"
- 7. Under "Local Workstation Agent Options"
  - i. Confirm that "Server to report" is correct (your SSA Server name)

- ii. Check "Convert Server name to TCP/IP address for communications"
- 8. Select "Stop, Update and Restart" Note: This selection updates and restarts the workstation agent service if it is already installed. This selection does NOT restart the workstation.
- 9. Set Load Delay to "0"
- 10. Click "Push Now"

The LWA (Local Workstation Agent) and QIA (Quick Inventory Agent) will deploy. The agents should start automatically.

## Create a License Profile for Testing

- 1. Select the "Profiles" tab
- 2. Click the "+" button in the upper right hand corner and name the profile "NOTEPAD TEST"
- 3. Choose to "Create Software Metering Profile" and select OK
- 4. In the field under the "Local Windows Files to Meter" list, input **notepad.exe**

and click "Add"

- 5. On the left side, select "Standard Licensing Profile"
- 6. In the "Maximum Concurrent Users" field, enter 1000 Note: This number represents the maximum users allowed to use notepad.exe concurrently.
- 7. Click OK

The Test license profile should now exist.

# **Test SofTrack Operation**

- 1. On the workstation where you installed the LWA & QIA (the test workstation), launch NOTEPAD.EXE (Notepad)
- 2. In the "Profiles" tab, double click "NOTEPAD\_TEST"
- 3. Click "View Active Users" button on the right hand side.
  - SofTrack should display your test user name as currently active.
- 4. On the workstation where you installed the LWA (the test workstation) close NOTEPAD.EXE (Notepad)
- 5. In the "NOTEPAD\_TEST" View Active Users Window, click "Refresh List"
  - SofTrack should no longer display your test user name as currently active in "NOTEPAD\_TEST"

If your system has responded as described above, then SofTrack is up and running! If you have any trouble, please contact SofTrack Technical support via email <u>support@softwaremetering.com</u> or phone (512-372-8991) between the hours of 4:00a and 6:00p Central Time (GMT –6). Thank you for using SofTrack!